Jak złożyć wniosek o świadczenie postojowe w związku z przeciwdziałaniem skutkom wywołanym COVID-19 dla osób prowadzących działalność gospodarczą (RSP-D)

#### Jak wysłać wniosek RSP-D:

- 1. zaloguj się do swojego konta na PUE ZUS
- 2. przejdź do zakładki Płatnik
- 3. z bocznego menu wybierz [Dokumenty i Wiadomości] [Dokumenty robocze]
- 4. kliknij przycisk [Utwórz nowy] wniosek RSP-D możesz wybrać z listy dostępnych dokumentów

| Nazwa           | ▲ Opis                                                                                                    |                                                                                      |  |
|-----------------|----------------------------------------------------------------------------------------------------|--------------------------------------------------------------------------------------|--|
| Filtr wyłączony |                                                                                                    |                                                                                      |  |
| Wniosek RD-3    | Wniosek o rozliczenie konta płatnika składek                                                                                                    |                                                                                      |  |
| Wniosek RD-6    | Wniosek o przeksiegowanie wpłaty pomiędzy kontami płatnik                                                                                                    | tów składek                                                                          |  |
| Wniosek RD-8-02 | Wniosek w sprawie postępowania edzekucyjnego                                                                                                    |                                                                                      |  |
| Wniosek RD-9    | Wniosek w sprawie odstąpienia od zabezpieczenia należności                                                                                                    |                                                                                      |  |
| Wniosek RDU     | Wniosek o ulgę na podstawie ustawy o zmianie ustawy o szc.<br>zapobieganiem, przeciwdziałaniem i zwalczaniem COVID-19,<br>sytuacji kryzysowych oraz niektórych innych ustaw | zególnych rozwiązaniach związanych z<br>innych chorób zakaźnych oraz wywołanych nimi |  |
| Wniosek RDZ     | Wniosek o zwolnienie z obowiązku opłacenia należności z tytu                                                                                                    | ułu składek za marzec - maj 2020 r.                                                  |  |
| Wniosek RSP-C   | Wniosek o świadczenie postojowe w związku z przeciwdziałar<br>cywilnoprawnych (wypełnia zleceniodawca lub zamawiający)                                                      | niem skutkom wywołanym COVID-19 dla umów                                             |  |
| Wniosek RSP-D   | Wniosek o świadczenie postojowe w związku z przeciwdziała<br>prowadzących działalność gospodarczą                                                                           | niem skutkom wywołanym COVID-19 dla osób                                             |  |
| Wniosek US-1    | Wniosek o zaświadczenie A1 - przeniesienie działalności na w                                                                                                    | rłasny rachunek                                                                      |  |
| Wniosek US-10   | Wniosek o wvrażenie zdody na opłacenie składek po terminie                                                                                                    | ana dobrowolne ubezpieczenie chorobowe                                               |  |

albo wyszukać np. po nazwie, korzystając z filtra

| MENU ?                                 | Wybór typu dokumentu                                                                                                    |                                                     |           |
|----------------------------------------|----------------------------------------------------------------------------------------------------|-----------------------------------------------------|-----------|
|                                        | Lista dostępnych dokumentów                                                                                                    |                                                     |           |
| Panel Pła<br>Rozliczenia               | Ubezpieczenia     Emerytury i renty     Wnioski       Międzynarodowe emerytury, renty, zasiłki pogrzeb.     Płatnik składek     Prewenc       Koordynacja systemów zabezpieczenia społecznego     Zasiłki     Pozostał | i zaświadczenia lekarskie<br>ja i rehablitacja<br>e |           |
| Dokumer<br>Korespond                   | Vkłady, umorzenia, odliczenia     Vkapitał początkowy     Zaznacz     Nazwa                                                                                                    | 500+<br>2/odznacz wszystkie                         | Wybór     |
| <ul><li>Wrade</li><li>Skrzyn</li></ul> | Informacja US-39     Dopasuj     wszystkie reguły                                                                                                    | jściowo w innym                                     |           |
| Dokum                                  | OK-WUD Nazwa zawiera RSP-D                                                                                                    | Społecznych<br>cznej de Minimis w                   |           |
| Dokum     Dokum                        | Oświadczenie ZUS N     Nazwa                                                                                                    |                                                     |           |
| 🗏 Zaświa                               | Pełnomocnictwo ZU     Warunek     Skarga/Wniosek ZA:     zawiera                                                                                                    | ní Społecznych<br>7. macierzyństwa                  |           |
| Komur                                  | Wniosek OL-2     Wartość       Wniosek RD-3     BSP-D                                                                                                    |                                                     |           |
| <b>Zlecenia</b><br>Autoryzacj          | Whiosek RD-6 Whiosek RD-8-02                                                                                                    |                                                     |           |
| <b>Usługi</b><br>Katalog us            | Elementy 1 - 25 z 6:                                                                                                    | 123 M                                               |           |
| Wyszukiw<br>Wyszukiwa                  | Szczegóły/wyślij Utwórz nowy Utuń Importuj Eksportuj                                                                                                    | laj formularz Anuluj                                | / podgląd |

# 5. po zaznaczeniu wniosku kliknij [Utwórz dokument].

| ista dostępnych dokum   | entów                                                     |                                                                                                    |                                                                                               |     |
|-------------------------|-----------------------------------------------------------|----------------------------------------------------------------------------------------------------|-----------------------------------------------------------------------------------------------|-----|
| Vbezpieczenia           |                                                           | Emerytury i renty                                                                                                | 💟 Wnioski i zaświadczenia lekars                                                              | kie |
| Międzynarodowe emery    | tury, renty, zasiłki p                                    | ogrzeb. 🔽 Płatnik składek                                                                                        | Prewencja i rehablitacja                                                                      |     |
| Koordynacja systemów    | zabezpieczenia spo                                        | ecznego 🔽 Zasiłki                                                                                                | Pozostałe                                                                                     |     |
| Vkłady, umorzenia, odli | czenia                                                    | Kapitał początkowy                                                                                               | Rodzina 500+                                                                                  |     |
| Dobry Start (300+)      |                                                           |                                                                                                    | Zaznacz/odznacz wszystki                                                                      | a   |
| Nazwa 🔺                 |                                                           | Op                                                                                                    | Dis                                                                                           |     |
| Filtr wyłączony         | rinoson pracoda                                           | ney-o-tona org-pramatomoser mystam                                                                               | onia zaoma dezonia tokarokiego                                                                |     |
| Wniosek RD-3            | Wniosek o rozlicz                                         | enie konta płatnika składek                                                                                      |                                                                                               |     |
| Wniosek RD-6            | Wniosek o przeks                                          | sięgowanie wpłaty pomiędzy kontami j                                                                             | ołatników składek                                                                             |     |
| Wniosek RD-8-02         | Wniosek w spraw                                           | vie postępowania egzekucyjnego                                                                                   |                                                                                               |     |
| Wniosek RD-9            | Wniosek w spraw                                           | vie odstąpienia od zabezpieczenia nale                                                                           | żności                                                                                        |     |
| Wniosek RDU             | Wniosek o ulgę n<br>zapobieganiem, p<br>sytuacji kryzysow | a podstawie ustawy o zmianie ustawy<br>przeciwdziałaniem i zwalczaniem COVI<br>rych oraz niektórych innych ustaw | o szczególnych rozwiązaniach związanych z<br>D-19, innych chorób zakaźnych oraz wywołanych ni | ni  |
| Wniosek RDZ             | Wniosek o zwoln                                           | ienie z obowiązku opłacenia należnośc                                                                            | i z tytułu składek za marzec - maj 2020 r.                                                    |     |
| Wniosek RSP-C           | Wniosek o świad<br>cywilnoprawnych                        | czenie postojowe w związku z przeciw<br>(wypełnia zleceniodawca lub zamawia                                      | działaniem skutkom wywołanym COVID-19 dla umó<br>ający)                                       | N   |
| Wniosek RSP-D           | Wniosek o świad<br>prowadzących dz                        | czenie postojowe w związku z przeciw<br>iałalność gospodarczą                                                    | działaniem skutkom wywołanym COVID-19 dla osób                                                |     |
| Wniosek US-1            | Wniosek o zaświa                                          | adczenie A1 - przeniesienie działalność                                                                          | i na własny rachunek                                                                          |     |
| Wniosek US-10           | Wniosek o wvraż                                           | enie zaodv na opłacenie składek po te                                                                            | rminie na dobrowolne ubezpieczenie chorobowe                                                  |     |
| ementy 1 - 25 z 61      |                                                           | 10   25   50   100                                                                                               | H 123                                                                                         | ł   |
|                         |                                                           |                                                                                                    | Odśwież Zapisz jako 💌 Drukowanie / podg                                                       | ąd  |

6. Wniosek możesz utworzyć także z menu [Usługi] – [Katalog usług]

| MENU ?                                               |            | KATALOG USLUG 🕐                                                                                                    |   |
|------------------------------------------------------|------------|----------------------------------------------------------------------------------------------------|---|
|                                                      |            | Lista ushun                                                                                                    |   |
| Panel Płatnika<br>Rozliczenia, ubezpieczeni          |            | RSP-D Filtruj Wyczyść Rodzaje usług: Wszystkie                                                                                                    |   |
| Dokumenty i wiadomości<br>Korespondencja z ZUS       | •          | Filtr wylączony     Filtr wylączony     F |   |
| <b>Zlecenia</b><br>Autoryzacja operacji              | C          | skutkom wywołanym COVID-19 dla osob prowadzących oziałalność gospodarczą Szczegory                                                                                                    |   |
| <b>Usługi</b><br>Katalog usług elektronicznych       | Å          |                                                                                                    |   |
| Katalog usług                                        |            |                                                                                                    |   |
| Wyszukiwanie, mapa strony<br>Wyszukiwanie na portalu | 0          |                                                                                                    |   |
| <b>Wizyty</b><br>Rezerwacja wizyty w ZUS             | <b>ド</b> 大 |                                                                                                    |   |
| <b>Ustawienia</b><br>Konfiguracja profilu            | *          |                                                                                                    |   |
| <b>ePłatnik</b><br>Obsługa dokumentów i płatności    | e          |                                                                                                    |   |
|                                                      |            | Elementy 1 - 1 z 1 10   25   50   100                                                                                                    | I |
|                                                      |            | Odśwież Zapisz jako 💌 Drukowanie / podgląd                                                                                                    |   |
| V                                                    |            | Szczegóły Przejdź do usługi                                                                                                    |   |

7. Wyświetli Ci się formularz do wypełnienia. Automatycznie wypełnią się Twoje dane identyfikacyjne oraz adres mailowy, a jeśli jest podany to również numer telefonu.

### W formularzu :

✓ podaj numer rachunku bankowego. Jeśli zgłaszałeś do ZUS numer rachunku bankowego i masz go w swoich danych na profilu PUE ZUS, możesz go wybrać z dostępnej listy

| Numer rachunku bankowego                            | <b></b>                                                                                                |  |  |
|-----------------------------------------------------|----------------------------------------------------------------------------------------------------|--|--|
|                                                     |                                                                                                    |  |  |
| II. FORMA OPODATKOWANIA W ROKU 2020                 |                                                                                                    |  |  |
| Karta podatkowa i zwolnienie z opłacania poda       | tku VAT (przejdź do wypełnienia części ∨)                                                              |  |  |
| Pozostałe formy opodatkowania, w tym karta p<br>IV) | odatkowa i brak zwolnienia z opłacania podatku VAT (przejdź do wypełnienia odpowiednio części III albo |  |  |

- ✓ w sekcji II wybierz [Formę opodatkowania w roku 2020]. Jeśli jako formę opodatkowanie wybrałeś:
  - kartę podatkową i zwolnienie z opłacania podatku VAT przejdź do wypełnienia sekcji V.
  - pozostałe formy opodatkowania, w tym karta podatkowa i brak zwolnienia z opłacania podatku VAT – przejdź do wypełnienia odpowiednio sekcji III albo IV.

 ✓ sekcję III [Wysokość przychodów] wypełnij, jeśli nie zawiesiłeś prowadzenia działalności gospodarczej

Kliknij przycisk [Wypełnij] – na wniosku zostaną automatycznie uzupełnione odpowiednie

| miesiące.                                                                                       |                 |     |          |  |  |  |
|-------------------------------------------------------------------------------------------------|-----------------|-----|----------|--|--|--|
| III. WYSOKOŚĆ PRZYCHODÓW – WYPEŁNIJ, JEŚLI NIE ZAWIESIŁEŚ PROWADZENIA DZIAŁALNOŚCI GOSPODARCZEJ |                 |     |          |  |  |  |
| Przychód osiągnięty w dwóch ostatnich miesiącach poprzedzających miesiąc złożenia wniosku       |                 |     |          |  |  |  |
| Miesiąc (mm/rrrr)                                                                               | Kwota przychodu | PLN | Wypełnij |  |  |  |
| Miesiąc (mm/rrrr)                                                                               | Kwota przychodu | PLN |          |  |  |  |
|                                                                                                 |                 |     |          |  |  |  |

 ✓ sekcję IV [wysokość przychodów] wypełnij, jeśli zawiesiłeś prowadzenia działalności gospodarczej po 31.01.2020 r.

Kliknij przycisk [Wypełnij] – na wniosku zostanie automatycznie uzupełniony odpowiedni miesiąc.

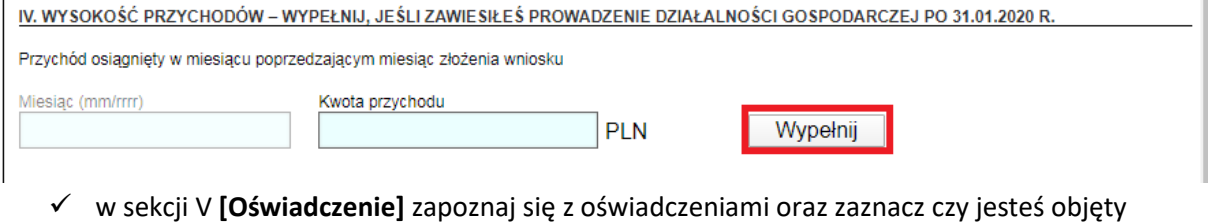

| • | w sekcji v [Oswiauczenie] zapoznaj się z oswiauczeniami oraz zaznacz czy jestes ob |
|---|------------------------------------------------------------------------------------|
|   | ubezpieczeniem społecznym rolników                                                 |
|   |                                                                                    |

| V. OŚWIADCZENIE                                                                                                    |
|----------------------------------------------------------------------------------------------------|
| Oświadczam, że:                                                                                                    |
| 1) rozpocząłem prowadzenie pozarolniczej działalności gospodarczej przed 1 lutego 2020 r. (nie dotyczy osób, które rozliczają podatek w formie karty<br>podatkowej i korzystają ze zwolnienia z podatku VAT), |
| <ol> <li>nastąpił przestój w prowadzeniu działalności w następstwie wystąpienia COVID-19,</li> </ol>                                                                                                    |
| 3) nie podlegam ubezpieczeniom społecznym z innego tytułu,                                                                                                    |
| 4) jestem objęty ubezpieczeniem społecznym rolników: Tak Nie                                                                                                    |
| 5) dane zawarte we wniosku są zgodne ze stanem faktycznym i prawnym                                                                                                    |
| Jestem świadomy odpowiedzialności karnej za złożenie fałszywego oświadczenia.                                                                                                    |
|                                                                                                    |

8. Wybierz przycisk "Sprawdź" - system podpowie Ci, czy uzupełniłeś wszystkie wymagane pola. Jeśli poprawnie wypełniłeś wniosek - zapisz go, a następnie zamknij formularz.

| SZCZEGÓŁY DOKUMENTU ROBOCZEGO <b>?</b> |                                          |                                                                 |                                             |              |
|----------------------------------------|------------------------------------------|-----------------------------------------------------------------|---------------------------------------------|--------------|
| Dokument roboczy                       |                                          |                                                                 |                                             |              |
| Dane dokumentu                         |                                          |                                                                 |                                             |              |
| Właściciel<br>dokumentu:               |                                          |                                                                 |                                             |              |
| Nazwa typu<br>dokumentu:               | Wniosek RSP-D                            | Kod typu:                                                       | RSP_D                                       |              |
| Opis typu<br>dokumentu:                | Wniosek o świadczer<br>wywołanym COVID-1 | nie postojowe w związku z prze<br>19 dla osób prowadzących dzia | eciwdziałaniem skutl<br>łalność gospodarczą | kom          |
| Data utworzenia:                       | 2020-03-31 09:09                         | Wersja wzoru<br>dokumentu:                                      | 1                                           |              |
| Data modyfikacji:                      | 2020-03-31 09:17                         | Wersja<br>formularza:                                           | 3                                           |              |
| Sygnatura<br>sprawy:                   | Brak - Zmień 🕨                           |                                                                 |                                             |              |
| Załączniki                             |                                          |                                                                 |                                             |              |
| Brak zalaczników                       |                                          |                                                                 |                                             |              |
| Drak załącznikow                       |                                          |                                                                 |                                             |              |
|                                        |                                          |                                                                 |                                             |              |
|                                        |                                          |                                                                 |                                             |              |
|                                        |                                          | Wybrany typ dokumentu nie                                       | pozwala na dołączanie                       | załączników. |
|                                        |                                          |                                                                 |                                             |              |
| Powrót Wyślij                          | Eksportuj Przegląd                       | daj Edytuj Sprawdź akt                                          | ualność wzoru                               |              |

Po wybraniu przycisku "Wyślij" wyświetli się komunikat z oświadczeniem, że podpisanie wniosku oznacza akceptację i podpisanie wszystkich oświadczeń zawartych we wniosku:

| Oświadczenie                                                                                      | ×  |
|---------------------------------------------------------------------------------------------------|----|
| Podpisanie wniosku oznacza akceptację i podpisanie wszystkich oświadczeń zawartych<br>we wniosku. |    |
| Zapoznałem się z komunikatem OK Anult                                                             | ıj |

Po akceptacji wybierz sposób odbioru wiadomości zwrotnej z ZUS oraz wskaż podpis, którego chcesz użyć.

## Jak podpisać wniosek RSP-D?

Wniosek możesz wysłać elektronicznie za pomocą:

- kwalifikowanego podpisu elektronicznego,
- podpisu zaufanego (PZ ePUAP) lub
- podpisu osobistego (e-dowodu).

Podpis zaufany jest bezpłatny. Aby go uzyskać, złóż wniosek o profil na stronie internetowej www.pz.gov.pl. Następnie potwierdź swoją tożsamość w placówce ZUS, w urzędzie miasta lub gminy albo za pośrednictwem bankowości elektronicznej.

Podpis kwalifikowany wydają centra certyfikacji. Jest to usługa płatna. Jej koszt zależy m.in. od okresu ważności, na jaki zostaje wydany certyfikat.

Podpis osobisty (e-dowód) możesz uzyskać bezpłatnie przy składaniu wniosku o nowy dowód osobisty. Certyfikat podpisu osobistego znajdzie się w e-dowodzie. Aby korzystać z podpisu osobistego, musisz mieć czytnik NFC do e-dowodu oraz zainstalować na swoim komputerze odpowiednie oprogramowanie.

Jeśli posiadasz kwalifikowany podpis elektroniczny, podpis zaufany (PZ ePUAP) lub podpis osobisty (e-dowód) i chcesz wysłać wniosek, wybierz przycisk "Wyślij".

#### Autoryzacja usługi biznesowej

Wykonujesz usługę "Złożenie dokumentu RSP-D". Wykonanie tej operacji wymaga podpisania dokumentu jednym z niżej wymienionych sposobów:

x

- profilem zaufanym ePUAP
- podpisem osobistym
- kwalifikowanym podpisem elektronicznym

| Podpis ePUAP | Podpis osobisty | Kwalifikowany podpis elektroniczny | Pozostaw jako zlecenie |
|--------------|-----------------|------------------------------------|------------------------|
|              |                 |                                    |                        |